## Guide to Check the Version of the PDF Form (LR152B)

1. After opening the PDF Form, click "**File**" at the top left corner of the screen and then select "**Properties**" from the menu.

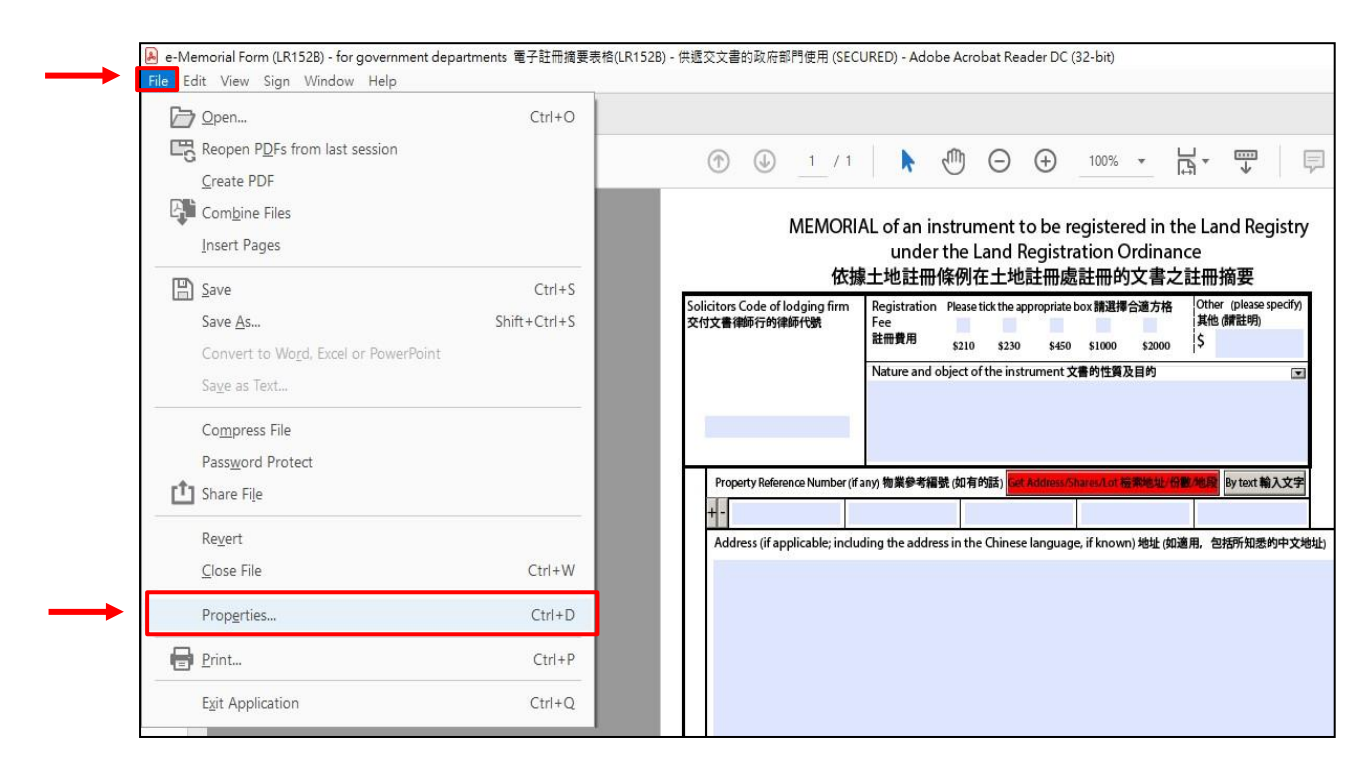

2. The version information of the PDF Form can be found in the field "**Description**" in the pop-up message box (e.g. "Version Released in March 2018 二零一八年三月版")

| 依據                                                                                                    | 象土地註冊條例                                                                                                    | 间在土地註冊處言                                       | 註冊的文書:                      | 之註冊摘要                                   | _                     |                      |
|----------------------------------------------------------------------------------------------------|----------------------------------------------------------------------------------------------------|------------------------------------------------|-----------------------------|-----------------------------------------|-----------------------|----------------------|
| Solicitors Code of lodging firm<br>交付文書律師行的律師代號                                                                                                    | Registration Plea<br>Fee<br>註冊費用 \$2                                                                                                    | se tick the appropriate bo<br>10 \$230 \$450   | x請選擇合適方格<br>\$1000 \$2000   | 4 Other (please speci<br>其他 (請註明)<br>\$ | fn                    | 新細明預設標楷              |
|                                                                                                    | Nature and object                                                                                                    | t of the instrument 文書                         | 的性質及目的                      |                                         |                       | 列印 Print<br>重設 Clear |
| Property Reference Number (if                                                                                                    | any) 物業參考編號 (如                                                                                                    | 有的話) Get Address/Sha                           | res/Lot 检索地址/               | 份數/地段 By text 輸入文                       | (字                    | 預覽 Preview           |
| cument Properties                                                                                                    |                                                                                                    |                                                |                             |                                         |                       |                      |
| Description Security Fonts                                                                                                    | Custom Adv                                                                                                    | anced                                          |                             |                                         |                       |                      |
| Description                                                                                                    |                                                                                                    |                                                |                             |                                         |                       |                      |
| File: LR152B                                                                                                    |                                                                                                    |                                                |                             |                                         |                       |                      |
| Title: e-Memori                                                                                                    | al Form (LR152B) -                                                                                                    | for government dep                             | partments 電子                | 子註冊摘要表格(LR15                            | 2 <b>B)</b> - 供遞交文書的政 | 府部門使用                |
|                                                                                                    |                                                                                                    |                                                |                             |                                         |                       |                      |
| Authors "The Land                                                                                                    | Registry 土地註冊                                                                                                    | ŧ.                                             |                             |                                         |                       |                      |
| Author: "The Land                                                                                                    | Registry 土地註冊                                                                                                    | ]處"                                            |                             |                                         |                       |                      |
| Author: "The Land<br>Subject: Version rel                                                                                                    | Registry 土地註冊<br>leased in March 20                                                                                                    | }處"<br>18 二零一八年三月月                             | 版                           |                                         |                       |                      |
| Author: "The Land Subject: Version rel Keywords:                                                                                                    | Registry 土地註冊<br>leased in March 20                                                                                                    | •處"<br>18 二零─八年三月♭                             | Ϋ́Ε                         |                                         |                       |                      |
| Author: "The Land  Subject: Version rel  Keywords:  Created: 1/1/2018 1                                                                                                    | Registry 土地註冊<br>leased in March 20<br>6:41:43                                                                                                    | :處"<br>18 二零一八年三月)                             | <b>坂</b>                    |                                         |                       |                      |
| Author: "The Land<br>Subject: Version rel<br>Keywords:<br>Created: 1/1/2018 10<br>Modified: 29/7/2021                                                                                                    | Registry 土地註冊<br>leased in March 20<br>6:41:43<br>15:30:55                                                                                              | /處"<br>18 二零一八年三月)                             | 坂                           |                                         |                       |                      |
| Author: "The Land<br>Subject: Version rel<br>Keywords:<br>Created: 1/1/2018 11<br>Modified: 29/7/2021<br>Application: Designer 6.                                                                                                    | Registry 土地註冊<br>leased in March 20<br>5:41:43<br>15:30:55<br>5                                                                                         | /處"<br>18 二零一八年三月)                             | 坂                           |                                         |                       |                      |
| Author: "The Land<br>Subject: Version rel<br>Keywords:<br>Created: 1/1/2018 11<br>Modified: 29/7/2021 1<br>Application: Designer 6.                                                                                                    | Registry 土地註冊<br>leased in March 20<br>5:41:43<br>15:30:55<br>5                                                                                         | ] 加爾爾爾爾爾爾爾爾爾爾爾爾爾爾爾爾爾爾爾爾爾爾爾爾爾爾爾爾爾爾爾爾爾爾爾爾        | 版                           |                                         |                       |                      |
| Author: "The Land<br>Subject: Version rel<br>Keywords:<br>Created: 1/1/2018 10<br>Modified: 29/7/2021<br>Application: Designer 6.<br>Advanced<br>PDF Producer: Design                                                                                                    | Registry 土地註冊<br>leased in March 20<br>6:41:43<br>15:30:55<br>5                                                                                         | ]處"<br>18 二尊一八年三月)                             | 版                           |                                         |                       |                      |
| Author: "The Land<br>Subject: Version rel<br>Keywords:<br>Created: 1/1/2018 10<br>Modified: 29/7/2021<br>Application: Designer 6.<br>Advanced<br>PDF Producer: Design<br>PDF Version: 1.7 Ac                                                                                    | Registry 土地註冊<br>leased in March 20<br>5:41:43<br>15:30:55<br>5<br>rer 6.5                                                                              | 18 二零一八年三月)<br>18 二零一八年三月)<br>el 8 (Acrobat X) | <b>版</b>                    |                                         |                       |                      |
| Author: "The Land<br>Subject: Version rel<br>Keywords:<br>Created: 1/1/2018 10<br>Modified: 29/7/2021 1<br>Application: Designer 6.<br>Advanced<br>PDF Producer: Design<br>PDF Version: 1.7, Ac<br>Location: L/APD                                                              | Registry 土地註冊<br>leased in March 20<br>5:41:43<br>15:30:55<br>5<br>mer 6.5<br>lobe Extension Lev<br>e-Memorial Form                                     | i處"<br>18 二零一八年三月)<br>el 8 (Acrobat X)         | <b>版</b>                    |                                         |                       |                      |
| Author: "The Land<br>Subject: Version rel<br>Keywords:<br>Created: 1/1/2018 10<br>Modified: 29/7/2021<br>Application: Designer 6.<br>Advanced<br>PDF Producer: Design<br>PDF Version: 1.7, Ac<br>Location: L:\PD\<br>File Size: 387.29                                          | Registry 土地註冊<br>leased in March 20<br>6:41:43<br>15:30:55<br>5<br>lobe Extension Lev<br>e-Memorial Form <sup>1</sup><br>KB (396 587 Butec)             | i慮"<br>18 二零一八年三月)<br>el 8 (Acrobat X)         | <u>ار</u>                   |                                         |                       |                      |
| Author: "The Land<br>Subject: Version rel<br>Keywords:<br>Created: 1/1/2018 14<br>Modified: 29/7/2021<br>Application: Designer 6.<br>Advanced<br>PDF Producer: Design<br>PDF Version: 1.7, Ac<br>Location: L:\PD\<br>File Size: 387.29<br>Page Size: 8.77 v                     | Registry 土地註冊<br>leased in March 20<br>6:41:43<br>15:30:55<br>5<br>lobe Extension Lev<br>e-Memorial Form <sup>1</sup><br>KB (396,587 Bytes)<br>11.69 in | i意"<br>18 二零一八年三月)<br>el 8 (Acrobat X)         | of Pages: 1                 |                                         |                       |                      |
| Author: "The Land<br>Subject: Version rel<br>Keywords:<br>Created: 1/1/2018 1<br>Modified: 29/7/2021 ·<br>Application: Designer 6.<br>Advanced<br>PDF Producer: Design<br>PDF Version: 1.7, Ac<br>Location: L:\PD\<br>File Size: 387.29<br>Page Size: 8.27 x`<br>Tagged PDF: No | Registry 土地註冊<br>leased in March 20<br>6:41:43<br>15:30:55<br>5<br>lobe Extension Lev<br>e-Memorial Form <sup>1</sup><br>KB (396,587 Bytes)<br>11.69 in | el 8 (Acrobat X)<br>Number<br>Fast V           | of Pages: 1<br>Veb View: No |                                         |                       |                      |